Die Bestandserhebung für den DOSB gibt es auch automatisiert in der ELVIS Version 13.1.

Folgende Landessportbünde unterstützen die Schnittstelle des DOSB:

| Landessportverband Schleswig Holstein  | Bayrischer Landessportverband       |
|----------------------------------------|-------------------------------------|
| Landessportbund Mecklenburg Vorpommern | Landessportbund Niedersachsen       |
| Landessportbund Berlin                 | Landessportbund Nordrhein Westfalen |
| Landessportbund Sachsen Anhalt         | Landessportbund Sachsen e.V.        |
| Landessportbund Brandenburg            | Landessportverband für das Saarland |
| Landessportbund Bremen                 | Landessportbund Thüringen           |
| Landessportbund Hessen                 | Deutscher Olympische Sportbund      |

Um die Bestandserhebung in ELVIS nutzen zu können, müssen folgende Einstellungen vorgenommen werden:

- 1. Eintragung der Verbandsdaten im Betreibersatz
- 2. Eintragung der Sportarten- und Verbandsnummern in den Zuordnungstabellen
- 3. Zuordnung der Sportarten- und Verbandsnummern in den Abteilungen
- 4. Durchführung der Bestandserhebung

#### 1. Eintragung der Verbandsdaten im Betreibersatz

Wählen Sie unter "Systemfunktionen-Betreiber" die Notebookseite "Verbandsdaten" und tragen folgende Informationen ein:

- Vereinsnummer (Ihre Nummer beim Sportbund; muss 10stellig sein.)
- Vereinsschlüssel 1 (PIN beim Sportbund oder wenn nicht vorhanden 8 mal Null)
- Vereinsschlüssel 2 (TAN beim Sportbund oder wenn nicht vorhanden 8 mal Null)
- Gegründet am (Gründungsdatum Ihres Vereines)
- Hauptsportart
- Ansprechpartner für den Verband im Verein
- Haken bei "Freigabe Adresse" und "eingetragener Verein" muss gesetzt werden.

| 🌹 Betreiber                         |                   |                |       |                                 | - • <b>•</b> |
|-------------------------------------|-------------------|----------------|-------|---------------------------------|--------------|
| Vereinsdaten                        | Verbandsdaten     | Optionen       | Pfade | FiBu Stammdaten                 | < ► ▼        |
| - Deutscher Sportbund               |                   |                |       |                                 |              |
| Vereinsnummer                       | 1234567890        |                |       | 🗹 Freigabe Adresse              |              |
| Vereinsschlüssel 1                  | 00000000          |                |       | eingetragener Verein            |              |
| Vereinsschlüssel 2                  | 00000000          |                |       | Befreiung vom Steuergeheimnis   |              |
| Gegründet am                        | Mo 01.01.1990     |                |       | Bankeinzug zugestimmt           |              |
| Hauptsportart                       | Fußball           |                |       | Freigabe Online                 |              |
| Gemeindekennzeichen                 | 6                 |                |       |                                 |              |
| Ansprechpartner für den             | Verband im Verein |                |       | Ansprechpartner Geschäftsstelle |              |
| Andreseck, Herbert                  | >                 | ×              |       |                                 | > X          |
| Freistellung                        |                   |                |       |                                 |              |
| Freistellungsbeschei                | id                |                |       |                                 |              |
| <ul> <li>nicht vorhanden</li> </ul> | ○ vorläufig       |                |       |                                 |              |
| <ul> <li>beantragt</li> </ul>       | 🔾 entgültig       |                |       |                                 |              |
| Nummer 560                          | 3214              | vom Jahr       |       | 5                               |              |
| durch Finanzamt KA                  |                   | bis Jahr       |       | 1                               |              |
| ausgestellt am                      | ·]                | Dauer in Monat | en 1  | 2                               |              |
|                                     |                   |                |       | <u>-</u>                        |              |
|                                     |                   |                |       |                                 |              |
|                                     |                   |                |       |                                 |              |
|                                     |                   |                |       |                                 |              |

#### 2. Eintragung der Sportarten- und Verbandsnummern in den Zuordnungstabellen

Die jeweiligen Nummern für die DOSB Sportarten- und Verbandsnummern finden Sie unter <u>http://www.dosb.de/de/service/download-center/schnittstelle-bestandsdaten/</u>.

Beachten Sie bitte hierbei, dass der Landessportbund Nordrhein-Westfalen andere Nummern für die DOSB Sportarten und Verbände hat. Diese erfragen Sie direkt beim Landessportbund.

In ELVIS unter "Systemfunktionen-Zuordnungstabellen" müssen die jeweiligen Sportarten eingetragen werden.

Erfassen Sie in der Tabelle "Sportart für die Bestandserhebung und DSA" die im Verein bestehenden Sportarten. Der Gesamtverein erhält den Wert "0000" und muss ebenfalls eingetragen werden.

Bei Vereine innerhalb des Landessportbund Nordrhein-Westfalen muss der Wert "9900" eingetragen werden.

|   | Sport            | art für die Besta | andserhebung u         | nd DSA                          |          |
|---|------------------|-------------------|------------------------|---------------------------------|----------|
|   | Tabelle<br>Besch | enname<br>reibung | SportArt<br>Sportart f | ür die Bestandserhebung und DSA |          |
| Γ | W                | Nummer            | DSANummer              | Beschreibung                    |          |
|   | 1                | 0000              |                        | Gesamtverein                    | ^        |
|   | 2                | 0015              |                        | Badminton                       |          |
|   | 3                | 0081              |                        | Fußball                         |          |
|   | 4                | 0112              |                        | Judo                            |          |
|   | 5                | 0141              |                        | Leichtathletik                  |          |
|   | 6                | 0274              |                        | Tennis                          |          |
|   | 7                |                   |                        |                                 |          |
|   | 8                |                   |                        |                                 |          |
|   | 9                |                   |                        |                                 |          |
|   | 10               |                   |                        |                                 |          |
|   | 11               |                   |                        |                                 |          |
|   | 12               |                   |                        |                                 |          |
|   | 13               |                   |                        |                                 |          |
|   | 14               |                   |                        |                                 |          |
|   | 15               |                   |                        |                                 | <b>v</b> |
|   |                  | 1/6               | <                      | >                               |          |
|   |                  |                   |                        |                                 |          |
|   |                  |                   |                        |                                 |          |

Erfassen Sie in der Tabelle "Verband für die Bestandserhebung und DSA" die Dachverbände der Abteilungen in Ihrem Verein. Der Gesamtverein erhält den Wert "0000" und muss ebenfalls eingetragen werden.

Bei Vereine innerhalb des Landessportbund Nordrhein-Westfalen muss der Wert "9900" eingetragen werden.

| Verba            | nd für die Besta  | indserhebung u     | nd DSA                           | - • ×    |
|------------------|-------------------|--------------------|----------------------------------|----------|
| Tabello<br>Besch | enname<br>reibung | Verband<br>Verband | für die Bestandserhebung und DSA |          |
| Ŵ                | Nummer            | DSANummer          | Beschreibung                     |          |
| 1                | 0000              |                    | Gesamtverein                     | ^        |
| 2                | 0009              |                    | Badminton                        |          |
| 3                | 0030              |                    | Fußball                          |          |
| 4                | 0040              |                    | Judo                             |          |
| 5                | 0050              |                    | Leichtathletik                   |          |
| 6                | 0083              |                    | Tennis                           |          |
| 7                | 0086              |                    | Turnen                           |          |
| 8                |                   |                    |                                  |          |
| 9                |                   |                    |                                  |          |
| 10               |                   |                    |                                  |          |
| 11               |                   |                    |                                  |          |
| 12               |                   |                    |                                  |          |
| 13               |                   |                    |                                  |          |
| 14               |                   |                    |                                  |          |
| 15               |                   |                    |                                  | <b>v</b> |
|                  | 1/7               | <                  | >                                |          |
|                  |                   |                    |                                  |          |
|                  |                   |                    |                                  |          |

#### 3. Zuordnung der Sportarten- und Verbandsnummern bei den Abteilungen

In ELVIS unter "Stammdaten-Abteilungen" tragen Sie in der Notebookseite "Verbandsdaten" die Sportarten- und Verbandsnummern ein.

Bei der Hauptabteilung 00V0 tragen Sie die Vereinsnummer (Verbandsnummer), bei DOSB Sportart "0000-Gesamtverein", bei DOSB Verband "0000-Gesamtverein" ein.

Bei Vereine innerhalb des Landessportbund Nordrhein-Westfalen tragen Sie die Vereinsnummer (Verbandsnummer), bei DOSB Sportart "9900-Gesamtverein" und bei DOSB Verband "9900-Gesamtverein" ein.

| Karlsruher Turnerschaft (00V0) |          |              |               |                 |                |  |  |
|--------------------------------|----------|--------------|---------------|-----------------|----------------|--|--|
| Abteilungsdate                 | en Abtei | lungsdaten 2 | Verbandsdaten | Verbandsdaten 2 | Altersstruktur |  |  |
| Nummer                         |          | Name         |               |                 |                |  |  |
| Vereinsnummer                  | 12435    |              |               |                 |                |  |  |
| DOSB Sportart                  | 0000 ~   | Gesamtverein |               | ~               |                |  |  |
| DOSB Verband                   | 0000 ~   | Gesamtverein |               | ~               |                |  |  |
| Sportart (DSA)                 | ~        | 1            |               | ~               |                |  |  |
| Verband (DSA)                  | ~        |              |               | ~               |                |  |  |

Bei den anderen Abteilungen tragen Sie ebenfalls auf der Notebookseite "Verbandsdaten" folgende Informationen ein:

| Vereinsnummer | = | Verbandsnummer                                   |
|---------------|---|--------------------------------------------------|
| DOSB Sportart | = | eingetragene Sportart aus der Tabelle "Sportart" |
| DOSB Verband  | = | eingetragener Verband aus der Tabelle "Verband"  |

| Abteilungso    | laten / | Abteilu | ungsdaten 2 | Verbandsdaten | Verbandsdate | en 2 🔪 Altersstruktur |  |
|----------------|---------|---------|-------------|---------------|--------------|-----------------------|--|
| Nummer         |         |         | Name        |               |              |                       |  |
| Vereinsnummer  | 12435   |         |             |               |              |                       |  |
| DOSB Sportart  | 0081    | ~       | Fußball     |               | ~            |                       |  |
| DOSB Verband   | 0030    | ~       | Fußball     |               | ~            |                       |  |
| Sportart (DSA) |         | ~       |             |               | ~            |                       |  |
| Verband (DSA)  |         | ~       |             |               | ~            |                       |  |

#### 4. Durchführung der Bestandserhebung

Zur Durchführung der Bestandserhebung klicken Sie im ELVIS Programm auf "Statistiken und Erhebungen – Mitglieder" an und wählen dann "Bestandserhebungen – Deutscher Olympischer Sportbund".

| 🏓 Statistik - Mitglieder ( Originaldaten                                                                                                    | ORBIT   v13.1 )   geladen am Mo 08.03.2021 09:38                                                                                                    |   |                                                                                                    | - 🗆 X      |
|----------------------------------------------------------------------------------------------------|----------------------------------------------------------------------------------------------------|---|----------------------------------------------------------------------------------------------------|------------|
| Daten Bearbeiten Ansicht Extras                                                                                                    | Fenster Hilfe                                                                                                    |   |                                                                                                    |            |
|                                                                                                    | ▲ ■ □ ②                                                                                                    |   |                                                                                                    |            |
|                                                                                                    |                                                                                                    |   |                                                                                                    |            |
| ELVIS Stammdaten Beitragswesen Statistken und Erhebungen Mitglieder Finanzdisposition Vereinsbeitrag nach Abteilungen Übungsleiter Kurs Studio | Mitglieder Auswahl Bestandsstatistiken Alterstrukturen Geburtsjahre Nationalität Entwicklungsstatistiken Verein Abteilung Eintrite nach Alterstruktur Bestandserhebungen Deutscher Fussball-Bund Deutscher Olympischer Sportbund] Baden-Württemberg (Rheinland-Pfalz Deutscher Sportausweis | 7 | Weiter         Zurück         Drucken         Vorschau         Drucker         Excel         Abbruch         Hilfe |            |
| Kursverwaltung                                                                                                    |                                                                                                    |   |                                                                                                    |            |
| Studioverwaltung                                                                                                    |                                                                                                    |   |                                                                                                    |            |
| Finanzbuchhaltung                                                                                                    |                                                                                                    |   |                                                                                                    |            |
| Systemfunktionen                                                                                                    | Vereinsverwaltung                                                                                                    |   |                                                                                                    | ORBIT      |
|                                                                                                    |                                                                                                    |   | ELVISOriginal                                                                                                    | ORBIT GmbH |

Danach klicken Sie auf "Weiter".

Die Ausgabe der Austauschdatei erfolgt in das Standardverzeichnis unter C:\ProgramData\ORBIT\ELVIS\v13.1\ELVI01\Dateiausgaben.

Über "Verzeichnis" kann auch ein von Ihnen gewählter leeren Ordner auf Ihrer Festplatte oder Ihrem Stick gewählt werden.

| 🏓 Statistik - Mitglieder ( Originaldaten                                                                                                | n   ORBIT   v13.1 )   geladen am Mo 08.03.2021 09:38                                                                                                    | _          | $\Box$ $\times$ |
|----------------------------------------------------------------------------------------------------|----------------------------------------------------------------------------------------------------|------------|-----------------|
| Daten Bearbeiten Ansicht Extras                                                                                                    | Fenster Hilfe                                                                                                    |            |                 |
|                                                                                                    |                                                                                                    |            |                 |
| ELVIS<br>Stammdaten<br>Beitragswesen<br>Statistiken und Erhebungen<br>Vereinsbeitrag nach Abteilungen<br>Übungsleiter<br>Kurs<br>Studio | Mitglieder       X         Dieser Vorgang erstellt die Dateien für die Bestandsdatenerhebung des DOSB.       Weiter         Dieser Vorgang erstellt die Dateien für die Bestandsdatenerhebung des DOSB.       Weiter         Meldung zum       01.01.2021         Verzeichnis       Drucken         C:\ProgramData\ORBITELVISW13.1ELVI01\Dateiausgaben\       Drucken         Quecker       Excel         Stellen Sie sicher, dass Informationen wie:       Adressfreigaben         Status des Vereins (eingetragen, gemeinnützig)       Werte zum Freistellungsbescheid         Wort verbandstaten       Motuch         Korrekt unter 'SystemfüktionenBetreiber' eingetragen sind.       Stellen DOSB Spotarten-<br>und Verbandsnummern in den Abteilungen. |            |                 |
| Übungsleiterverwaltung                                                                                                    |                                                                                                    |            |                 |
| Kursverwaltung                                                                                                    |                                                                                                    |            |                 |
| Studioverwaltung                                                                                                    |                                                                                                    |            |                 |
| Finanzbuchhaltung                                                                                                    |                                                                                                    |            | 00077           |
| Systemfunktionen                                                                                                    | Vereinsverwaltung                                                                                                    |            |                 |
|                                                                                                    | ELVISOriginal                                                                                                    | ORBIT GmbH |                 |

Danach klicken Sie auf "Weiter".

Die Angaben der Monatlichen Beiträge und Aufnahmegebühren sowie sozialversicherungspflichtige Beschäftigte und Übungsleiter ohne Lizenzen wird derzeit noch nicht abgefragt und kann deshalb leer gelassen werden.

| ELVIS                                 |      | ×  |
|---------------------------------------|------|----|
| Monatliche Beiträge und Aufnahmegebül | nr   | OK |
| Kinder                                | 0,00 |    |
| Jugendliche                           | 0,00 |    |
| Erwachsene                            | 0,00 |    |
| Familien                              | 0,00 |    |
| Stud. Soldaten Arbeitslose Rentner    | 0,00 |    |
| weiterer Beitrag                      | 0,00 |    |
| weiterer Beitrag                      | 0,00 |    |
| weiterer Beitrag                      | 0,00 |    |
| weiterer Beitrag                      | 0,00 |    |
| Aufnahmegebühr                        | 0,00 |    |
| Sozialversicherungspfl. Beschäftigte  |      |    |
| männlich 0 weiblich                   | 0    |    |
| Übungsleiter ohne Lizenz              |      |    |
| männlich 0 weiblich                   | 0    |    |
| Durchschn. Wochenstunden              | 0    |    |
|                                       |      |    |

Danach klicken Sie auf "OK".

Die Statistikdatei wurde jetzt erstellt. Diese finden Sie im Standardverzeichnis oder unter Ihrem angegebenen Verzeichnis.

| 🏓 Statistik - Mitglieder ( Originaldaten   O                                                                                                    | RBIT   v13.1 )   geladen am Mo 08.03.2021 09:38                                                                                                    |                                                                                                    | _          |           |
|----------------------------------------------------------------------------------------------------|----------------------------------------------------------------------------------------------------|----------------------------------------------------------------------------------------------------|------------|-----------|
| Daten Bearbeiten Ansicht Extras Fer                                                                                                    | ster Hilfe                                                                                                    |                                                                                                    |            |           |
|                                                                                                    |                                                                                                    |                                                                                                    |            |           |
|                                                                                                    |                                                                                                    |                                                                                                    |            | I ≤ I ≥ X |
| ELVIS Stammdaten Beitragswesen Statistiken und Erhebungen Mitglieder Finanzdisposition Vereinsbeitrag nach Abteilungen Übungsleiter Kurs Studio Ubungsleiterverwaltung EVursverwaltung Kursverwaltung Studiousture | Mitglieder         Fortschrittsanzeige         Mitglied       Statistikerstellung abgeschlossen         Bestandserhebung (DSB) beendet, die Daten wurden unter<br>'C:IProgramData/ORBITIELVISIv13.1/ELVI01/Dateiausgaben'<br>abgelegt.         Drücken Sie auf 'Verzeichnis', um das Verzeichnis zu öffnen. | Weiter         Zurück         Drucken         Vorschau         Drucker         Verzeichnis         Abbruch         Hilfe |            |           |
| Finanzbuchhaltung                                                                                                    |                                                                                                    |                                                                                                    |            |           |
| Systemfunktionen                                                                                                    | Vereinsverwaltung                                                                                                    |                                                                                                    |            | ORDIT     |
|                                                                                                    | Vereinsverwartung                                                                                                    | ELVISOriginal                                                                                                    | ORBIT GmbH |           |

Klicken Sie auf "Verzeichnis", um die Statistikdatei anzeigen zu lassen.

| 📙   📝 📙 🖵   Dateiausgaben                                                          |                                                  |                  |                                     | - 🗆 ×                                                   |
|------------------------------------------------------------------------------------|--------------------------------------------------|------------------|-------------------------------------|---------------------------------------------------------|
| Datei Start Freigeben Ansicht                                                      |                                                  |                  |                                     | ~ 🕜                                                     |
| An Schnellzugriff Kopieren Einfügen                                                | Verschieben Kopieren<br>nach – nach – tersteinen | Neuer<br>Ordner  | E Öffnen ▼<br>Bearbeiten<br>Werlauf | Alles auswählen<br>Nichts auswählen<br>Auswahl umkehren |
| Zwischenablage                                                                     | Organisieren                                     | Neu Öt           | ffnen                               | Auswählen                                               |
| $\leftarrow \rightarrow \checkmark \uparrow$ 🔁 > Dieser PC > Windows (C:) > Progra | mData > ORBIT > ELVIS > v13.1 > ELVI01 >         | Dateiausgaben 🗸  | ۹ ن                                 | "Dateiausgaben" durchsuchen                             |
| > 🔹 Schnellzugriff                                                                 | ▲ Name                                           | Änderungsdatum   | Тур                                 | Größe                                                   |
| , a semenagini                                                                     | 🥘 567890ja.dat                                   | 08.03.2021 10:11 | DAT-Datei                           | 12 KB                                                   |
| > 🦲 OneDrive                                                                       | 🧾 567890ve.dat                                   | 08.03.2021 10:11 | DAT-Datei                           | 1 KB                                                    |
| 🗸 💻 Dieser PC                                                                      | /// 567890vo.dat                                 | 08.03.2021 10:11 | DAT-Datei                           | 2 KB                                                    |
| > 🧊 3D-Objekte                                                                     |                                                  |                  |                                     |                                                         |
| > 📰 Bilder                                                                         |                                                  |                  |                                     |                                                         |
| > 📃 Desktop                                                                        |                                                  |                  |                                     |                                                         |
| > 🔮 Dokumente                                                                      |                                                  |                  |                                     |                                                         |
| > 🕂 Downloads                                                                      |                                                  |                  |                                     |                                                         |
| > 👌 Musik                                                                          |                                                  |                  |                                     |                                                         |
| > 📑 Videos                                                                         |                                                  |                  |                                     |                                                         |
| > 🟪 Windows (C:)                                                                   |                                                  |                  |                                     |                                                         |
| 3 Elemente                                                                         |                                                  |                  |                                     |                                                         |

Derzeit wird nur die Datei "xxja.dat" benötigt.

Diese Austauschdatei kann jetzt in das entsprechende Online-Portal hochgeladen werden.

Die Bestandserhebung ist dann abgeschlossen.